## ثبت نام برای پروانه اشتغال و ارتقا پایه

ثبت نام و بارگذاری مدارک شناسایی و مدرک تحصیلی به صورت jpg و سوابق بیمه به صورت pdf توسط عضو نظام سپس ثبت سوابق کاری توسط نظام مهندسی طبق فیلم ۶ دقیقه ای فوق انجام می شود

این آموزش از بعد مرحله ثبت سوابق در نظام مهندسی توسط عضو نظام انجام می شود.

## ۱- وارد صفحه نظام به مهندسی ایران به آدرس www.ime.org.ir

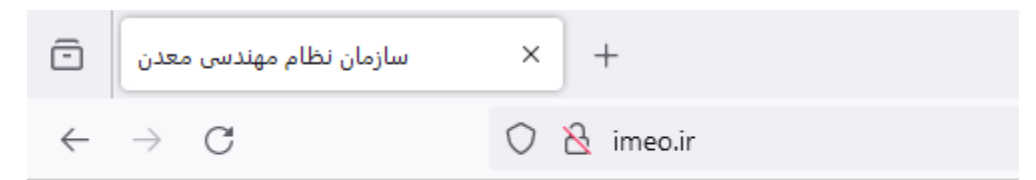

## ۲- وارد قسمت سنم شوید

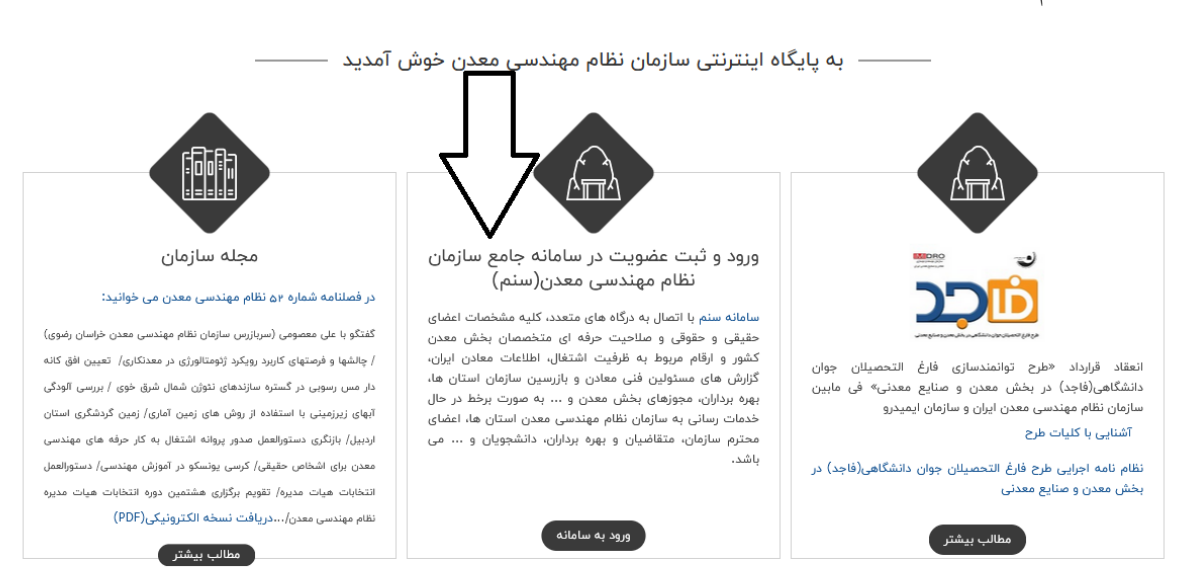

11.01 1.1.1.1

۳- نام کاربری شماره عضویت نظام و کلمه عبور کد ملی می باشد ( امکان دارد حین ورود برای بعضی از اعضا
 کد ملی بدون صفر اول معتبر باشد که عضو باید پس از ورود به پورتال تصحیح کند)

| ندسی معدن<br>Iranian Mining Fr |                          |                              | ید به سامانه | eue                  |          |
|--------------------------------|--------------------------|------------------------------|--------------|----------------------|----------|
|                                |                          |                              | سعدن ~       | ری: اعضا تظام مهندسی | دوع کار، |
|                                |                          |                              |              | Usernam              | e &      |
|                                |                          |                              |              | Passwore             | a 🙃      |
|                                |                          |                              | 17: 14:      | 316 6 8              | 11 M (1  |
| محدد ابداده                    | ، ساز مان، نظام معنجس، ر | سامانہ جامع                  |              | بارت الشيتي          | - 🕑      |
|                                | ر در دی<br>(سنم)         |                              | ورود         |                      |          |
|                                |                          |                              |              |                      | J.       |
|                                |                          |                              |              |                      |          |
|                                | 4 1                      |                              | MALL N       | ALL ST ST            | 1.4      |
|                                |                          |                              | 19/3211      |                      | an 2 1   |
|                                | O A                      | ن <b>خصی سازی</b> منقحہ ورود |              |                      | 1        |

## ۴- وارد ثبت درخواست شوید

|                                        | <b>D</b> | ن = | سازمان نظام مهندسی معدن ایرا                                                                                                    |
|----------------------------------------|----------|-----|----------------------------------------------------------------------------------------------------|
|                                        |          |     | وضعیت کاربر 🔹 پشت سیستم                                                                                                    |
| واست پروانه اشتغال                     | تبت درجو |     | নি صفحہ اصلی                                                                                                    |
|                                        |          |     | 🛞 فعالیت اعضا                                                                                                    |
| . In                                   |          | >   | 🗹 ثبت درخواست ها                                                                                                    |
| <b>ثبت درخواست</b> تکمیل مدارک بررسی ا |          |     |                                                                                                    |
|                                        |          |     |                                                                                                    |
| >                                      |          |     | 🖉 درخواست تکمیل مدارک                                                                                                    |
| رجواست:                                |          |     |                                                                                                    |
| رنفا پرواده استغال                     |          |     | 🖽 آژمون 🗧                                                                                                    |
| ن درخواست:                             | عتوار    |     | and the second second sec |
| u<br>نا                                | ارة      |     |                                                                                                    |
| :رخواست:                               | متن د    |     | 🖉 ارجاع کار 🗧                                                                                                    |
| u<br>u                                 | ارة      |     | المتغال 🔅                                                                                                    |
|                                        |          |     | 🗖 مانى 🔰                                                                                                    |
|                                        |          |     | 🔂 آموزش 🗧                                                                                                    |
| • فبت                                  |          |     | 💪 اطلاعات عضو                                                                                                    |
|                                        | _        |     | _⊂ گژارشات ∕                                                                                                    |
|                                        |          |     | ا منما (منما                                                                                                    |

 ۵- از پنجره ایجاد درخواست گزینه مورد نظر مثل صدور پروانه و یا ارتقا پروانه را انتخاب کنید سپس در قسمت نوع در خواست و متن درخواست کلمه صدور و یا ارتقا را تایپ کنید سپس گزینه تکمیل مدارک را انتخاب کنید .

| ضعیت کاربر 🍳 بنت سیستم                           | درخواست یروانه اشتغال(ارتقا) |             |               |                                             |                                 |                                       |                                       |
|--------------------------------------------------|------------------------------|-------------|---------------|---------------------------------------------|---------------------------------|---------------------------------------|---------------------------------------|
| نحة اصلى<br>البت اعضًا >                         |                              |             |               |                                             |                                 |                                       |                                       |
| ۔<br>ت در فواست ها                               | 1                            | ······      | <b>P</b>      | F                                           | ۵                               |                                       | . <u>А</u>                            |
| ع) در فواست تمدید عفنویت                         | ئېت در فواست                 | تکمیل مدارک | بررسی استان   | ىــــــا<br>پردافت مېلغ بررسى كميته مىلاحيت | ىـــــــ<br>بررسى كفيتة مىلاحيت | ــــــــ<br>برر سی پرونده(وژ ارت مست) | ـــــــــــــــــــــــــــــــــــــ |
| ه درخواست پروانه اشتعال<br>م درخواست تکمیل مدارک | نوم در خواست:                |             |               | ور بوط به سال :                             |                                 |                                       |                                       |
| ﴾ ثبت درخواست ارجاع کار                          | تمدید پروانه اشتغال          |             |               | 1607                                        |                                 |                                       | *                                     |
| ون >                                             | تمديد پروانه اشتغال          |             |               |                                             |                                 |                                       |                                       |
| دن ``<br>امال ک                                  | ارتقا پروانه اشتغال          |             |               |                                             |                                 |                                       |                                       |
| ع دار<br>انه اشتغال ک                            | تغيير زمنته                  |             |               | _                                           |                                 |                                       |                                       |
| < .                                              |                              |             |               |                                             |                                 |                                       |                                       |
| بزش ≻                                            |                              |             |               |                                             |                                 |                                       |                                       |
| اعات عضو 🔹                                       |                              |             | 🕀 تکمیل مدارک |                                             |                                 | ی حذف درخواس                          | ىت                                    |
| رشات >                                           |                              |             |               |                                             |                                 |                                       |                                       |
| ىئفا >                                           |                              |             |               |                                             |                                 |                                       |                                       |
|                                                  |                              |             |               |                                             |                                 |                                       |                                       |

اگر سامانه ایراد تکمیل نبودن مدارک گرفت که این مورد برای اعضای درخواست ارتقا پایه عموما گرفته می شود یعنی مدارک شناسایی در سامانه ناقص است.

در قسمت تکمیل مدارک باید عکس شناسنامه و کارت ملی و مدرک تحصیلی به صورت فرمت jpg و با حجم کمتر از ۳۰۰ کیلو بایت بارگذاری شود و سوابق بیمه به صورت pdf و با حجم کمتر از ۳۰۰ کیلو بایت بارگذاری و توسط کارمند نظام مهندسی استان تایید شود.

۶- پس از تکمیل مدارک جدول سوابق کارهای ارجاعی که توسط سازمان نظام مهندسی ثبت شده است، نمایش
 داده می شود . لطفا بررسی نمایید و جدول را تایید بفرمایید ( بررسی شود موارد به صورت کامل ثبت شده
 باشد و در صورت کم بودن از نظام مهندسی استان پیگیری و اصلاح شود سپس وارد مرحله بعد شوید )

جداول در عکس به صورت نمونه می باشد.

|                                                                                                    |                                                                               |                                                    |             | <u>&amp;</u> £, ≡           | سازمان نظام مهندسی معدن ایران 🗧                                                                                                 |
|----------------------------------------------------------------------------------------------------|-------------------------------------------------------------------------------|----------------------------------------------------|-------------|-----------------------------|----------------------------------------------------------------------------------------------------|
|                                                                                                    |                                                                               |                                                    |             | درخواست پروانه اشتغال(صدور) | وضعیت کاربر • سنت سیسته ۲<br>۲۵ سنده اصلی<br>۴۹ فعالیت اعضا ۲                                                                   |
| A                                                                                                    | 5                                                                             |                                                    | r           | 1                           | 🗹 ئېت در فواست ها                                                                                                    |
|                                                                                                    | پسمه تعالی<br>خانسه سوایق اهتقال                                              | وبر فعاره م                                        |             | لللم مولق المثال            | کا در فواست تصدید عضویت<br>ه در فواست بیروانه اشتغال<br>ه در فواست تکمیل مداری<br>۴ تبت در فواست ارجاع کار<br>۲۰۰۰ تعوین ۲۰۰۰ ک |
| PAs 145: Cunic a laŭ                                                                                                    | بالمحتمد والمغالمة والملك                                                     | alimiatives, unionedia ale                         |             |                             | في برجرن<br>وي معادن >                                                                                                    |
| یا پارهوقت، به تر تیب تاریخ نوشته شود و مدارک قابل قبول طبق دستور العمل، بهتر تیب<br>ایا پارهوقت، به تر تیب تاریخ نوشته شود و مدارک قابل قبول طبق دستور العمل، بهتر تیب | عم از اشتغال در فعالیتهای معدنی یا مشاغل غیرمرتبط و تمام وقت                  | تارس منام مهندسی مندن ، ستان<br>مرکزی<br>یوست شود) | -<br>-<br>- |                             | 🖉 ارچاچ کار >                                                                                                    |
| درس شغل نام کر فرما زمان شروع زمان پایان                                                                                                    | مرپوط په<br>محل شغل<br>سنا .                                                  | مرفیت کسر<br>دیف عنوان شغل در چم<br>اشده           | ]           |                             | ا پروانه اشتغال                                                                                                    |
| ممدان ـ معدن سنگ پار س<br>بگمتانه                                                                                                    | مستول معدن سنگ                                                                | عدم انتخاب -مشلغل قبل از<br>سال ۹۱ –               |             |                             | 🗖 مالی >                                                                                                    |
| 99799799 11/06/1/1                                                                                                    | عضو خود را بیگار اعلام نموده است.                                             | کسي که خود را بيکار اعلام<br>کرده است<br>کرده است  |             |                             | ائ آموزش >                                                                                                    |
| 1אלאנאר 11 אלאנאר 11 אלאנאר 11 איז איז איז איז איז איז איז איז איז איז                                                                                                  | مسئول فني استخراج معدن مرمريت وفس متعلق به<br>                                | مسئول فني معدن درجه ۴<br>پاره وقت                  |             |                             | ی اطلاعات عضو<br>>                                                                                                    |
| 1144AX2XAR 11442X14XAR                                                                                                    | مسئول فني استخراج معدن تواندشت D متعلق به<br><br>نور الدين بختياري لک         | مسئول فني معدن درجه ۴<br>پاره وقت<br>پاره وقت      |             |                             | Q گژارشات ≻                                                                                                    |
| 1142210740 114222140                                                                                                    | مسئول فني استخراج معدن تراور تن متعلق به مصطفي<br>                            | مسئول فني معدن درجه ۴<br>پاره وقت                  |             |                             | () راهنما >                                                                                                    |
|                                                                                                    | مسلول فني استذراع عمدن آلوویم چشمه عنتلق به<br>داود پیر عدمدي<br>کنيد و ادامه | مسئول قني معدن در چه ۴<br>پاره وقت                 |             | ,                           | and the second second                                                                                                    |

۷- در این پنجره گزینه دانلود مدارک را باز کنید

| & L =                                 | سازمان نظام مهندسی معدن ایران                            |
|---------------------------------------|----------------------------------------------------------|
| درخواست پروانه اشتغال(صدور)           | وضعیت گاربر • بشت سیستم ۲<br>منده اصلی<br>• هالیت اعضا ۲ |
| · · · · · · · · · · · · · · · · · · · | 🗹 ثبت درخواست ها                                         |
| بارگراری/دانلود مدارک/اسیاز ویژه      | 🗹 درخواست تعدید عضویت<br>هج درخواست پروانه اشتغال        |
| دنود مدرک                             | 🖉 درخواست تکمیل مدارک<br>🖑 ثبت درخواست ارجاع کار         |
|                                       | 🕮 آزمون >                                                |
|                                       | ۵ معادن >                                                |
| الديدان                               | لا⊽ ارچاغ کار<br>اې بیمانه اشتغالی                       |
|                                       | ط بروند منصل                                             |
|                                       | ای آموزش ک                                               |
|                                       | ی اطلاعات عضو<br>م                                       |
|                                       | یک گزارشات ک<br>() امندا ک                               |
|                                       |                                                          |
| تقيد و از سال مدارگ (0                |                                                          |
|                                       |                                                          |

۸- هر کدام از سوابق که در جدول سوابق ذکر شده بود اینجا به صورت جداگانه مشخص شده که باید گزینه
 انتخاب را برای هر کدام تیک انتخاب و مشخصات مورد نیاز را برای هرکدام به صورت جداگانه ثبت شود و
 سپس گزینه چاپ انتخاب کرد و فایل pdf را save

|    |        |            |            |              |                              |                                                                 |                   |               |                   |                                     |          |           | ودنمیت کاربر • به مسیم<br>۲۰ سنده سنی<br>۲۰ اماری امد<br>۲۰ جه مرتواست ما |
|----|--------|------------|------------|--------------|------------------------------|-----------------------------------------------------------------|-------------------|---------------|-------------------|-------------------------------------|----------|-----------|---------------------------------------------------------------------------|
| ~  |        |            |            |              |                              |                                                                 |                   |               |                   |                                     | فب مغييد | عمل را سم |                                                                           |
| 9  |        | ومان وادان | زمان شروع  | ئام كار فرما | آدرس                         | مدل کتر                                                         | مريوط به سال اللم | قرفيت كسر غده | 47.J <sup>3</sup> |                                     | o        | وديف      |                                                                           |
| Г  | التغاب | 1939/11/10 | 1846/11/10 |              | هندان ، مندن سنگ پارس مگندتم | مسئول معدن سنگ                                                  |                   |               | **                | مدم انتخاب - سنائل قابل از سال ۹۱ - |          | 1.1       | ÷ شارچس (پړې<br>۱۳ د س                                                    |
| L  |        | 11/11/11   | 11/14/171  |              |                              | مشو فود را بیکار اعلام نعوده است.                               |                   |               |                   | کسي که فود را بيکار اعلام کرده است  |          |           |                                                                           |
| Ľ. | 4 تتذل | 1510/11/51 | 1(16/37)   |              |                              | ole dur commente Aldrin unde Carlo e conte el disad aldr Island |                   |               |                   | ر بار می در در معرف می در معرف ا    |          |           |                                                                           |
| L  |        |            |            |              |                              | -                                                               |                   |               |                   |                                     |          |           |                                                                           |
| L  | اللقاب | 1249/3777  | 1253717772 |              |                              | مسئول قني استار اح معدن تو اندشت D مثمق به نور الدين بلتياري لگ |                   | 0.00          |                   | مستول قني معدن درجه ۴ ياره وقت      |          | *         |                                                                           |
| L  | انتغاب | 1843/14/85 | 1239/9/70  |              |                              | مستول فني استخراج سندن تر اور تن عثماق به معطقي دهقان           |                   |               | 7                 | مستول قتي سدن درجه ۴ ياره وقت       |          | ٥         |                                                                           |
| L  | معب    | 1PNA/M1    | 1899/371   |              |                              | مساول فنی استخراح مندی آلوویم چشمه متعلق به داود پیر مدمدی      |                   |               | *                 | مسئول فتي مغدن درجه ۴ پاره وقت      |          | ,         |                                                                           |
|    | منفعيا | 1011/2/16  | IP10/0/16  |              |                              | مىدۇن خىي مەدن آلورىروم چىشمە مەلق بە داۋە يېر مەمدى            |                   |               |                   | مسئول فني مغدن درجه خ پاره وقت      |          |           |                                                                           |
|    |        |            |            |              |                              | مىد رىس سارد 8                                                  |                   |               |                   |                                     |          | •         | and a second second second                                                |

نکته ۱:برای سوابق اکتشافی گزینه اول فرم ۴/۱ ، برای سوابق معدنی استخراجی گزینه فرم ۴/۲ انتخاب شود و فراوری گزینه فرم ۴/۳ برای سوابق اجرایی غیر معدنی گزینه سایر فرم ۴/۴ انتخاب و پس از پرکردن مشخصات فایل pdf دریافت شود.

|                                                        | ام مهندسی معدن ایران 🗮 🕰 🗐                                                                                     | ساز مان نظا                  |
|--------------------------------------------------------|----------------------------------------------------------------------------------------------------|------------------------------|
|                                                        | <b>بتکاربر ● ب</b> شمیسم <sup>ی</sup><br>سن<br>سنا >>                                                          | وضعي<br>ام سنده اه<br>اماليت |
|                                                        | ورستر ها ۲۰۰۰ می از این از این از این از این از این از این از این از این از این از این از این از این از این از | 🖻 ئېت درە                    |
|                                                        | رئواست تعدید مغوریه<br>رئواست ایرانه نشتنل<br>رئواست ایرانه نشتنل                                              | کا در<br>44 در               |
| دانلود فرم ۲/۱ کواهی اغتبال به کار در معایت مان        | رفواست کامیل هدارد؟<br>بت در فواست از برای گار                                                                 | مھدر<br>⊛                    |
| دغانود فرم ۲۶۴ گونهی الفتغال به کار در واحدهای معدنی 🖯 |                                                                                                    | 🗎 آزمون                      |
| دانلود فرم ۲۰٫۳ کواهی اهتشال به کار در واحدهای فرآوری  |                                                                                                    | ۲ معادن                      |
| دانود قرم ۲۰۶ گواهی الفنظل به کو مغر                   | م × × × × × × × × × × × × × × × × × × ×                                                                        | ∨ ارجاع کا                   |
| د اللود فرم الفتغال به کار آموزی 🖯                     |                                                                                                    | ا الي                        |
| بستن®                                                  | ۲۰۰۰ ۲۰۰۰<br>مغر ۲۰۰۰                                                                                          | الات اموزش<br>فی اطلاعات     |
|                                                        | ے > اسرزاد ورزہ                                                                                                | Q گزارشان                    |
|                                                        | · · · · · · · · · · · · · · · · · · ·                                                                          | () راهنما                    |
|                                                        |                                                                                                    |                              |
| تېيدو ارسان مدارې 6                                    |                                                                                                    |                              |

|   |            |                                         | <br> | <br> |             |                                                    |
|---|------------|-----------------------------------------|------|------|-------------|----------------------------------------------------|
|   |            |                                         |      |      | - (e        | وضعیت کاربر 🔹 ہشت سیس                              |
|   |            |                                         |      |      |             | 🍙 صفحہ اصلی                                        |
|   |            |                                         |      |      | <           |                                                    |
| A |            |                                         |      |      | ~           | 🖻 ثبت در فواست ها                                  |
|   | ×          | مشتعات مادركننده گؤاهي                  |      |      |             | ۲ در فواست تعدید عضویت<br>۲ در فواست بروانه اشتغا. |
|   | ^          | مشخصات مبادركننده گواهي- pb             | <br> |      |             |                                                    |
|   | A          | ەرەرىرىت رقىن - جىنىن خېدرېلى           |      |      |             |                                                    |
|   |            | نوع هنل                                 |      |      | ĸ           |                                                    |
|   | <b>v</b> 2 | خصرمىي                                  | <br> | <br> | ĸ           |                                                    |
|   |            | نوع اشتغال                              |      | <br> | ĸ           |                                                    |
|   | <b>v</b> . | ياره وقت                                |      |      | ĸ           |                                                    |
|   |            | طَرِقِيت توليد سالانه- تن (طبق پروانه)  | <br> | <br> | ĸ           |                                                    |
|   | <u>A</u>   | 6000                                    |      |      | ĸ           | .≙iseī ∳a                                          |
|   | L          | هماره و تاریخ گواهینامه کشف/یهره برداری |      |      | <pre></pre> | مغد تناداله ا                                      |
|   | A.,        | 102/17304-1392/04/31                    | <br> |      |             | <br>                                               |
|   |            | نوع ماده معدتي                          |      |      |             |                                                    |
|   | <b>A</b>   | ىنىگە كۈلۈچى مۇمىرىت                    |      |      | ì           | ال راهنما                                          |
|   |            | نوع معدن                                |      |      |             |                                                    |
|   | ¥ <u>1</u> | עצע                                     |      |      |             | Section.                                           |
|   |            | anti a suce                             |      |      |             |                                                    |
|   | × .        | )                                       |      |      |             |                                                    |
|   |            |                                         |      |      |             |                                                    |
|   |            |                                         |      |      |             |                                                    |
|   |            |                                         |      |      |             | Contraction of the                                 |

|         |    |       |                         |                                |                                      |                                                  |                                                                | - <u>-</u>                                                              |                                    |                                   |                                            |                                                    | - | ل (صدور) | ت پروانه اشتغ | درخواس<br>المراجع | ~~~~~~~~~~~~~~~~~~~~~~~~~~~~~~~~~~~~~~ | ير • بشت سيد<br>ما<br>المديد عشويت | وضعیت کار<br>مقدہ اصلی<br>فعالیت اعضا<br>لیت درفواست<br>آگ درفواست | 6<br>8<br>2 |
|---------|----|-------|-------------------------|--------------------------------|--------------------------------------|--------------------------------------------------|----------------------------------------------------------------|-------------------------------------------------------------------------|------------------------------------|-----------------------------------|--------------------------------------------|----------------------------------------------------|---|----------|---------------|-------------------|----------------------------------------|------------------------------------|--------------------------------------------------------------------|-------------|
| ciliale | ஷ் | تغوقت | ناریخ تلامه<br>روز−∞-سل | ت <i>ارىخەرىع</i><br>روز-ىە-سل | ۸۵۰۰<br>سازلیت<br>مکانی در<br>مالیت  | نوي طاده سدني                                    | روان استخراج<br>ارواز/<br>زیز:جرد)                             | شىۋەۋتۇرىخ<br>گۇھېشەكلىك                                                | تولید<br>سالاه-تن<br>نفی<br>پروانه | ليوني<br>يعلا                     | استان سل<br>عليات                          | رديف                                               |   |          |               |                   | ¢                                      |                                    | کله درفواست<br>ه درفواست<br>ف نبت درفوا<br>آژمون                   |             |
|         | ~  |       | 1890/11//**             | 1890/9/1                       | سندول فني<br>معدن درجه ۴<br>پاره وقت | مرمريت                                           | iteu                                                           | • F\   Me • F - Hd F\ • F\B                                             | 5000                               |                                   | آذربایجان<br>شرقی                          | 1                                                  |   |          |               |                   | <<br><                                 |                                    |                                                                    |             |
|         |    |       | تأييد شود               | نان محل ليت آن                 | ،<br>ن نقام مهندسی است<br>ایرت آن:   | ندر کننده گواهی<br>ید توسط سازمان<br>استان محل ڈ | - مهر و امنیاي میا<br>زروانه اشتغال، با<br>ت <b>دسی معدن</b> ا | ۶<br>۶<br>ر شفمن مقوقی ایپر دولتی و فاقد )<br>اهی توسط ساز مان نظام مهن | ن مربوط اعتبا<br>ر کننده گوا       | و دستور العما<br><b>نوقی صادر</b> | دور گونمی:<br>باجرایی انتون ز<br>ار شخص حق | ه- تاريخ مى<br>لېق آييزنام<br>ت <b>اريرد اعت</b> ې |   |          |               |                   | <<br><<br><                            |                                    |                                                                    | *<br>•<br>• |
|         |    |       |                         |                                |                                      | هد شد "                                          | ت انتظامی فوا                                                  | <i>ن خلاف واقع، مستوجب مجازا</i> ،                                      | ر گواهی <i>ما</i> و                | انون، مىدو                        | امه اجرایی قا                              | ليق <i>آيين</i> نا                                 |   |          |               |                   | د<br>د                                 |                                    |                                                                    |             |
|         |    |       |                         |                                |                                      |                                                  | <del>с</del> у,                                                |                                                                         |                                    |                                   |                                            |                                                    |   |          |               |                   | ¢                                      |                                    |                                                                    |             |
|         |    |       |                         |                                |                                      | ۍ<br>دی                                          | <b>بستن (</b><br>بید و ارسال مدار                              | o                                                                       |                                    |                                   |                                            |                                                    |   |          |               | ,                 |                                        |                                    |                                                                    | • * *       |

۹- از تمامی صفحات پرینت گرفته شود

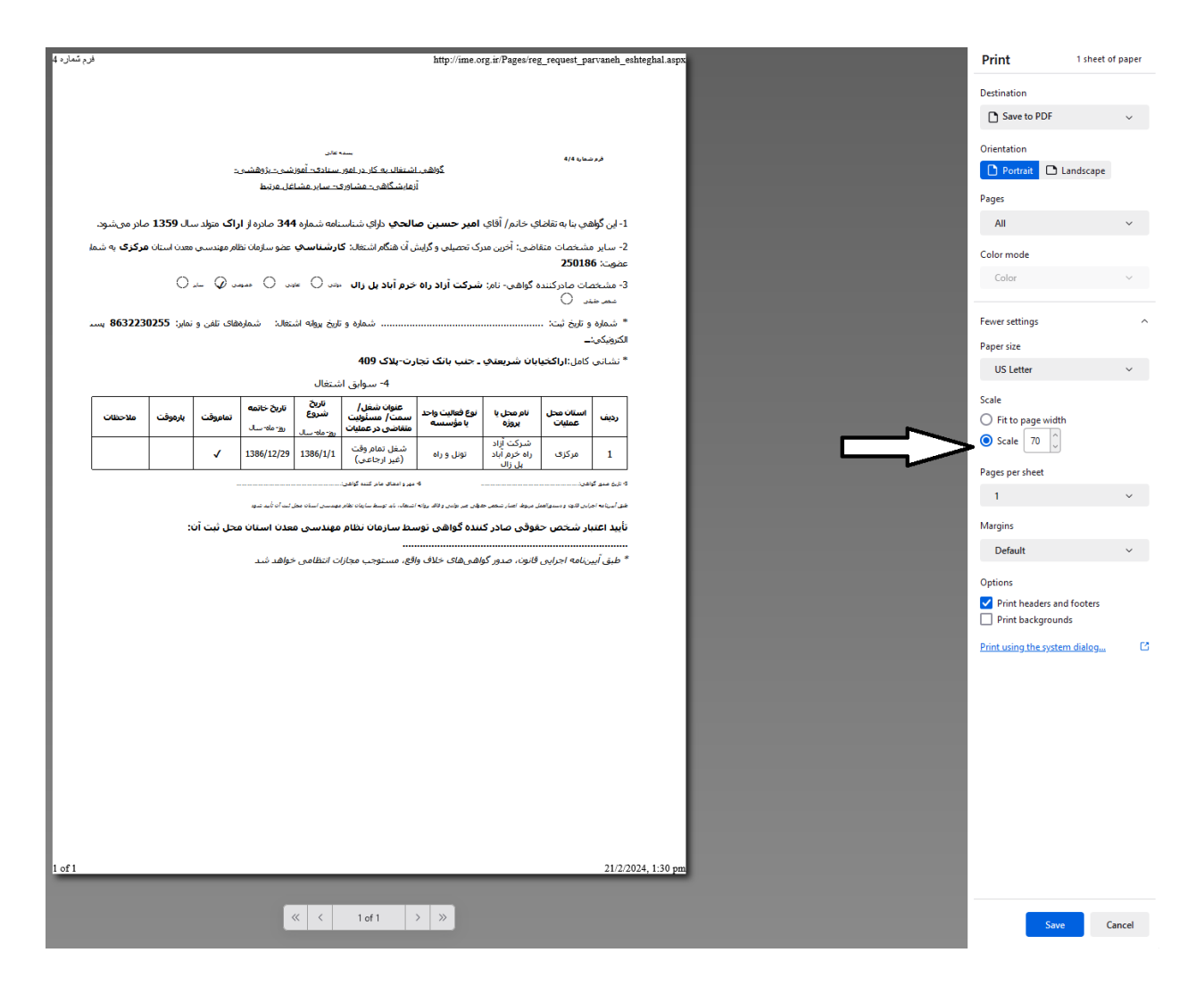

نکته ۲: قبل از انتخاب گزینه save بررسی کنید جدل کامل باشد در غیر این صورت در پنجره more گزینه scale عدد را روی ۷۰ تنظیم کنید تا جدول فایل به صورت کامل سیو شود .

سوابق ارجاعی باید توسط سازمان نظام مهندسی معدن استان تایید شود و سوابق اجرایی غیر معدنی باید توسط شرکت اصلی سابقه را تایید شود.

سپس از تمام صفحات عکس گرفته شود و به صورت pdf سیو شود. برای تبدیل pdf به pdf در گوگل یا فایر فاکس کلمات jpg to pdf را سرچ کنید و در این سایت ها عکس را به پی دی اف تبدیل کنید. توجه داشته باشد حجم فایل حداکثر ۳۰۰ کیلو بایت باشد و در غیر این صورت حجم عکس را قبل از تبدیل به pdf کم کنید تا حجم پی دی اف زیر ۳۰۰ کیلو بایت باشد. ۱۰- سپس در قسمت آپلود مدارک سوابق معدنی و سایر را جداگانه بارگذاری کنید

|                                                                     | سازمان نظام مهندسی معدن ایر ان 🗮                                                          |
|---------------------------------------------------------------------|-------------------------------------------------------------------------------------------|
| درخواست پروانه اشتغال(صدور)                                         | وضعیت کاربر • بشت سیستم <sup>،</sup><br>۲۰ مدده اصلی<br>۴۰ فعالیت اعضًا ۲۰                |
| ۲ میلود مرار در انبیاز و زه<br>بارگزاری برانلود مدار در انبیاز و زه | ۲ ثبت در فواست ها ۶ در فواست تعدید عضویت ۸ در فواست تعدید عضویت                           |
| دلتود مدری                                                          | <ul> <li>درخواست تکمیل مدارک</li> <li>فیت درخواست ارباع کار</li> <li>آت از معن</li> </ul> |
| رى                                                                  | © متادن ><br>♦ اروپاچ کار >                                                               |
|                                                                     | ک پروانه اشتغال ><br>ط مالی >                                                             |
|                                                                     | الای آموزش ><br>لم اطلاعات عضو ><br>Q گزارشات >                                           |
|                                                                     | ( المتعار ()                                                                              |
| تيدونرس مدارى©                                                      |                                                                                           |

در قسمت امتیازات گواهینامه های آموزشی مدارک علمی و سایر امتیازات مرتبط به صورت jpg و با حجم کمتر از ۳۰۰ کیلو بایت بارگذاری شود

پس از اطمینان از تمام مراحل گزینه تکمیل را انتخاب کنید سپس مدارک جهت بررسی به نظام مهندسی معدن استان ارسال شود.

• 9808917 • 70

تهیه مهدی میهن پناه